#### **DONOR ENGAGEMENT**

# Managing Your Users

E

同门

 $\mathcal{N}$ 

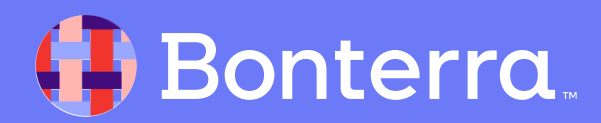

#### Meet your Trainer...

Ryan Sauve

**Training Specialist** 

Donor Engagement

EveryAction

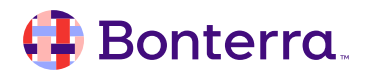

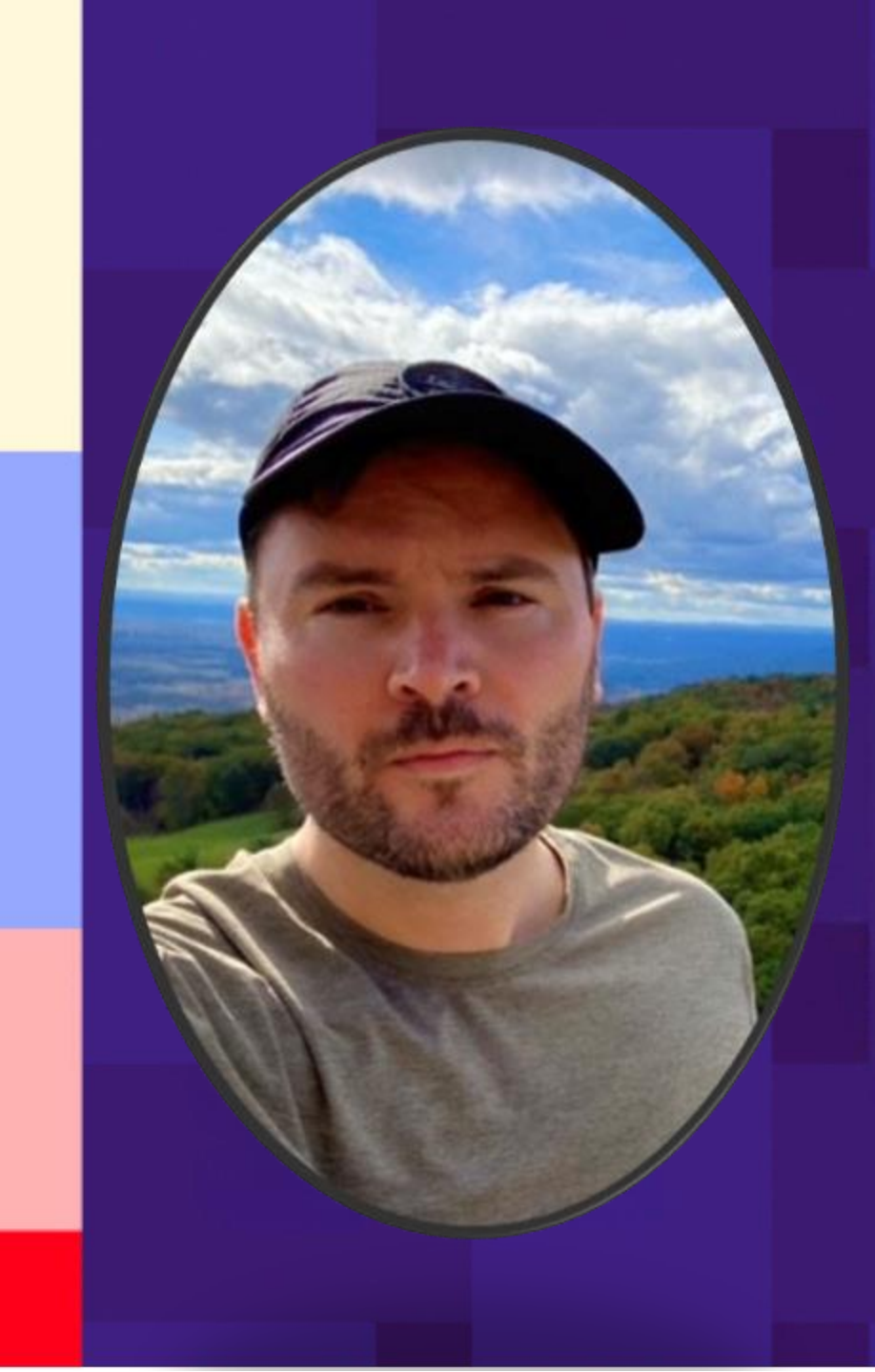

### Agenda

- 1. User Accounts and Roles Review
- 2. Creating a User Account / Managing Roles
- 3. Troubleshooting, Security, and Deactivating Accounts
- 4. Q&A

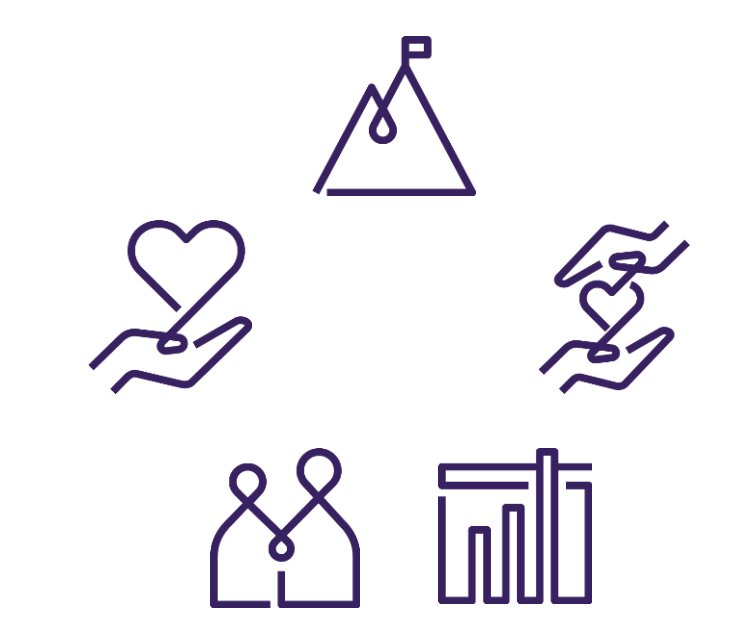

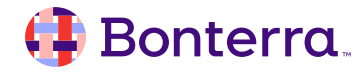

# User Accounts and Roles Overview

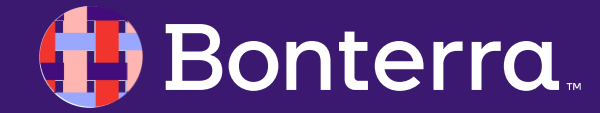

#### Understanding the ActionID

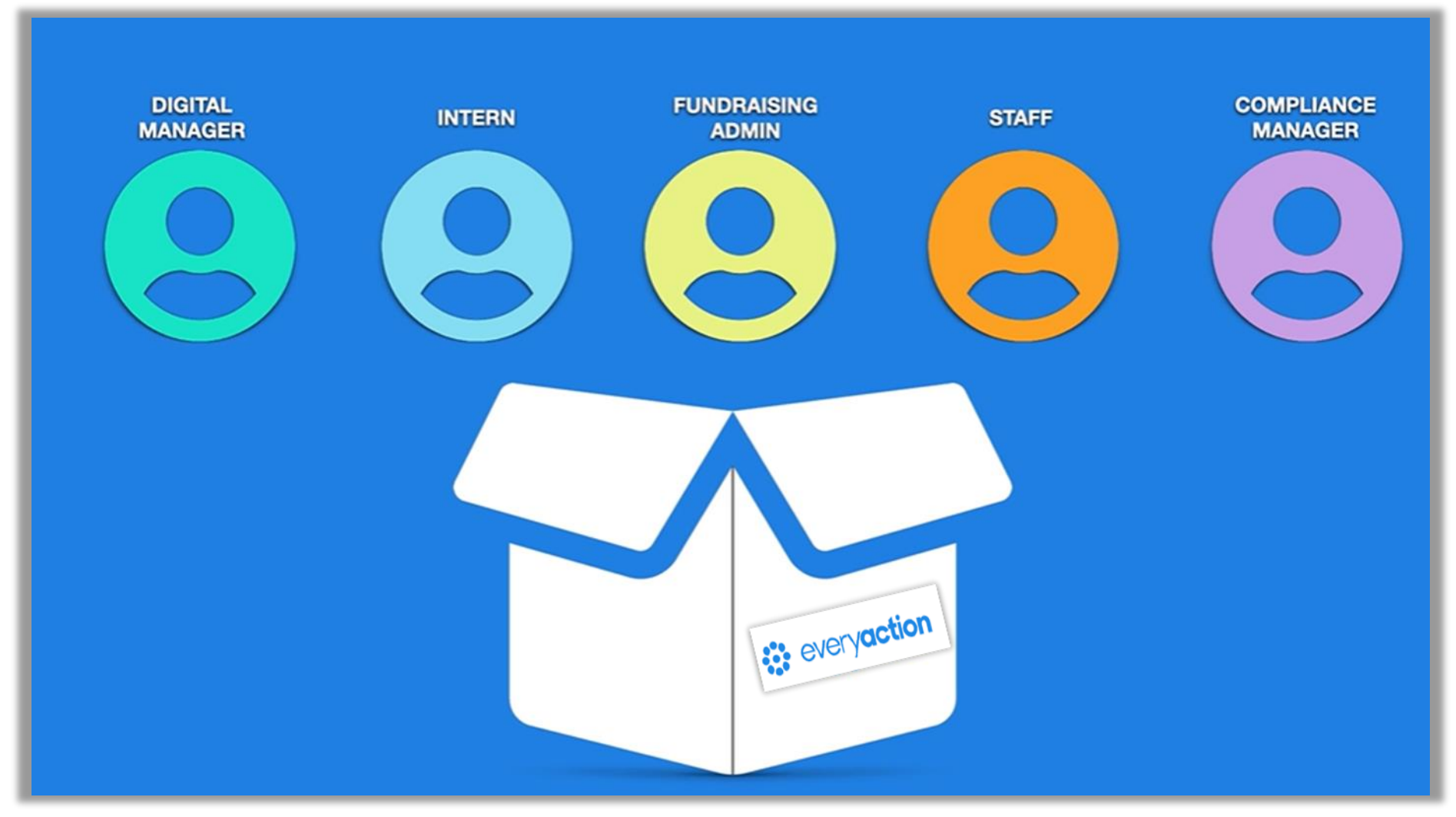

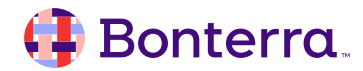

# Understanding the ActionID

Some organizations are able to create and edit their own **User Profiles (roles)** and will be able to define customized permission sets that will allow staff the right amount of access while limiting the changes they can make.

In this case, you will see the option "User Profiles" listed under your Administrative Menu or from the Sidebar.

For more information on **User Profiles in EveryAction**, please see our help documentation listed in the reference section of this webinar.

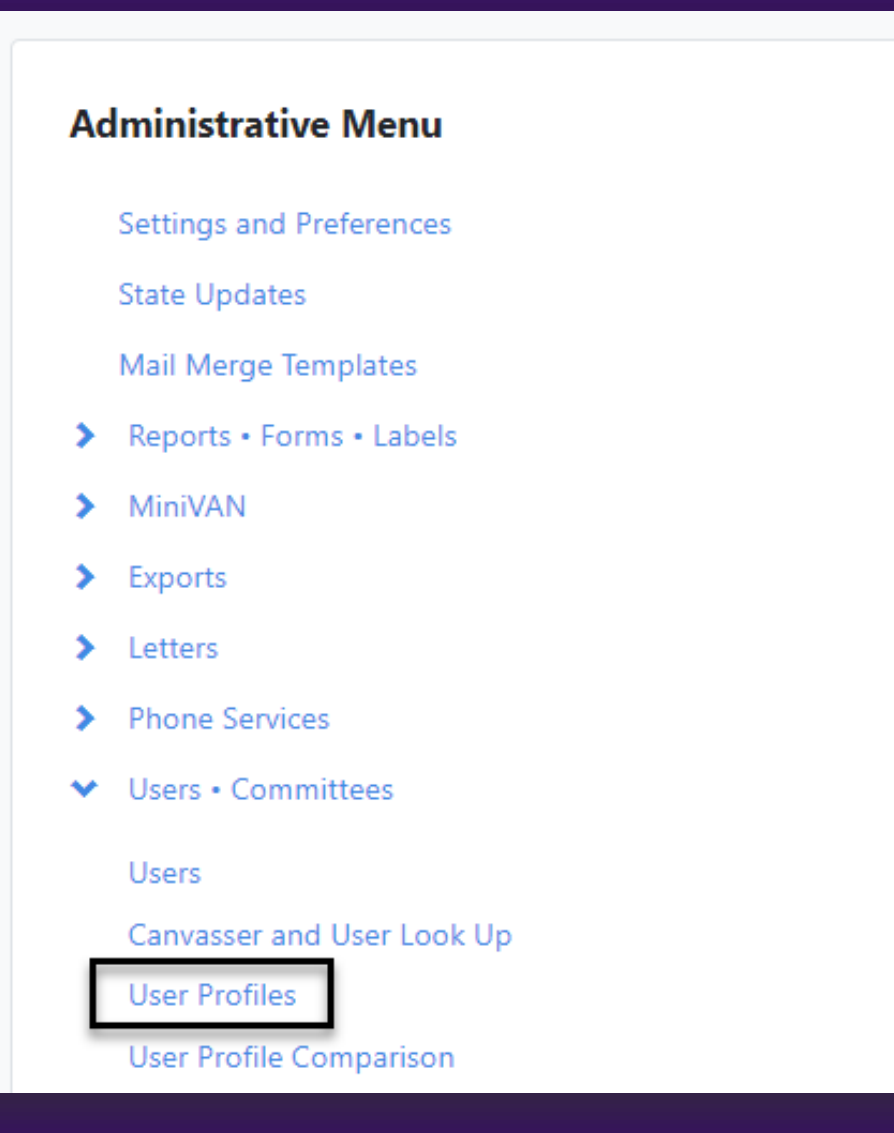

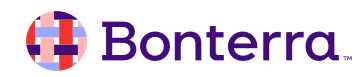

#### **Understanding Users and Roles**

In EveryAction, each User is assigned a User Profile, which determines their access to features and types of data. User Profiles represent a certain level of access and are named based on the packages.

- Admin level User Profiles have access to all offered features in the packages their Committee has purchased and can create other Users.
- Manager level User Profiles have access to all offered features in the packages their Committee has purchased but CAN NOT create other Users.
- Staff level User Profiles are intended for low-to-mid level department-specific staff, and typically do not need access to some Committee specific tools.
- Intern level User Profiles perform basic tasks like looking up contact records, viewing Events, and create lists and searches.

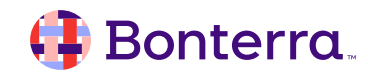

# Creating a User Account and Managing Roles

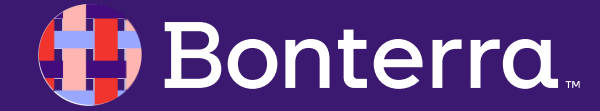

#### Creating a User Account

- To create a new User, start by opening the Users list page by searching for Users in the Sidebar or Main Menu > Users \* Committees > Users.
- Select Add New User and enter the Contact Information and Committee for your new user.
- Select an Account Name and then select a User Profile or User Role. If necessary, set an expiration date. The Assign Access option will also appear for state-based databases.

|                                                                                                    |                                                                            |                                                        |                               | ADMIN   |                |
|----------------------------------------------------------------------------------------------------|----------------------------------------------------------------------------|--------------------------------------------------------|-------------------------------|---------|----------------|
|                                                                                                    |                                                                            |                                                        |                               | Activi  | st Codes       |
|                                                                                                    |                                                                            |                                                        | ×                             | Most    | Frequent Users |
| <sup>RS</sup><br>dd New User                                                                                                    |                                                                            |                                                        | 8                             | Script  | ż              |
|                                                                                                    |                                                                            |                                                        | •                             | Sourc   | e Codes        |
| Contact Information                                                                                                    |                                                                            |                                                        |                               | Surve   | v Questions    |
| First Name*                                                                                                    |                                                                            | Last Name*                                             |                               |         |                |
| Jane                                                                                                    |                                                                            | Good                                                   | <u> </u>                      | lags    |                |
| Email Address*                                                                                                    |                                                                            |                                                        | 1                             | Users   |                |
| email@address.com                                                                                                    |                                                                            |                                                        |                               |         |                |
| A welcome email will be s<br>After confirming their em<br>ActionID account. <u>What's</u><br>Do not send this user<br>Send a copy of this em                                                                                                    | ail address, they<br><u>ActionID?</u><br>a welcome ema<br>nail to yourself | v user to join your s<br>y'll create or login w<br>il  | elected comn<br>ith their own | nittee. |                |
| A welcome email will be s<br>After confirming their em<br>ActionID account. <u>What's</u><br>Do not send this user<br>Send a copy of this en<br>User Details                                                                                                    | ail address, the<br><u>ActionID?</u><br>a welcome ema<br>nail to yourself  | v user to join your s<br>y'll create or login w<br>il  | elected comn                  | nittee. |                |
| A welcome email will be s<br>After confirming their em<br>ActionID account. <u>What's</u><br>Do not send this user<br>Send a copy of this en<br>User Details<br>Committee*                                                                                                    | ail address, the<br><u>ActionID?</u><br>a welcome ema<br>ail to yourself   | v user to join your s<br>y'll create or login w        | elected comn                  | nittee. |                |
| A welcome email will be s After confirming their em ActionID account. What's Do not send this user Send a copy of this en User Details Committee* People for Good                                                                                                    | ail address, the<br>ActionID?<br>a welcome ema<br>nail to yourself         | v user to join your s<br>y'll create or login w<br>il  | elected comn                  | o       |                |
| A welcome email will be s After confirming their em ActionID account. What's Do not send this user Send a copy of this en User Details Committee* People for Good Suggested Account Nam O email                                                                                                    | ail address, the<br>ActionID?<br>a welcome ema<br>hail to yourself         | v user to join your so<br>y'll create or login w       | elected comn<br>ith their own | ¢       |                |
| A welcome email will be s After confirming their em ActionID account. What's Do not send this user Send a copy of this en User Details Committee* People for Good Suggested Account Nam email PeopleforGoodemail                                                                                            | ail address, the<br>ActionID?<br>a welcome ema<br>hail to yourself         | v user to join your si<br>y'll create or login w       | elected comn<br>ith their own | ¢       |                |
| A welcome email will be s After confirming their em ActionID account. What's Do not send this user Send a copy of this en User Details Committee* People for Good Suggested Account Nam o email PeopleforGoodemail o emailPeopleforGood                                                                     | ail address, they<br>ActionID?<br>a welcome ema<br>nail to yourself        | v user to join your so<br>y'll create or login w       | elected comn<br>ith their own | ¢       |                |
| A welcome email will be s<br>After confirming their em<br>ActionID account. What's<br>Do not send this user<br>Send a copy of this em<br>User Details<br>Committee*<br>People for Good<br>Suggested Account Nam<br>email<br>PeopleforGoodemail<br>emailPeopleforGood<br>Custom Account Nam                  | e                                                                          | v user to join your si<br>y'll create or login w       | elected comn<br>ith their own | ¢       |                |
| A welcome email will be s<br>After confirming their em<br>ActionID account. What's<br>Do not send this user<br>Send a copy of this en<br>User Details<br>Committee*<br>People for Good<br>Suggested Account Nam<br>email<br>PeopleforGoodemail<br>emailPeopleforGood<br>Custom Account Nam<br>User Profile* | es                                                                         | v user to join your so<br>y'll create or login w       | elected comm<br>ith their own | ¢       |                |
| A welcome email will be s<br>After confirming their em<br>ActionID account. What's<br>Do not send this user<br>Send a copy of this en<br>User Details<br>Committee*<br>People for Good<br>Suggested Account Nam<br>email<br>PeopleforGoodemail<br>emailPeopleforGood<br>Custom Account Nam<br>User Profile* | e                                                                          | v user to join your so<br>y'll create or login w       | elected comm<br>ith their own | ¢       |                |
| A welcome email will be s After confirming their em ActionID account. What's Do not send this user Send a copy of this en User Details Committee* People for Good Suggested Account Nam email PeopleforGoodemail emailPeopleforGood Custom Account Nam User Profile*                                        | es                                                                         | v user to join your so<br>y'll create or login w<br>il | elected comm<br>ith their own | ¢       |                |

#### 🜗 Bonterra.

#### Welcome Email

- New users will automatically receive a Welcome email unless you selected
- Do not send this user a welcome email.
- The invitation will contain the Committee name and the site name, as well as the URL to use for login going forward.
- The invite expires after 48 hours.

#### You've been invited to join Baughman for Massachusetts on VoteBuilder Massachusetts

To join, click the link below. This link will expire in 48 hours

Accept Invitation

To easily log in later, save this URL: <u>https://votebuilder.com</u>

#### 🜗 Bonterra.

#### Volunteer Accounts

While we understand that your organization may have many volunteers who assist you, we urge you NOT to create only a few generic volunteer accounts that are reused by multiple people. Individual accounts will give you greater:

- Transparency: If someone makes a mistake when entering data, editing a contact record, or while doing anything else in the database, it is easier to identify which person performed that task if your users are not sharing accounts. It will also make it easier to resolve the issue, such as wiping inaccurate data from contact records.
- Ease: It is now easier than ever to avoid creating a user for each volunteer if necessary. Volunteers who are doing phone banking and canvassing can simply create their own ActionID and then canvass with MiniVAN and make calls via Open Virtual Phone Bank.
- Security: Should any volunteer appear to be doing anything dubious or submitting fake data, it is easier to identify that person and shut down or limit their access if each person has their own user account.

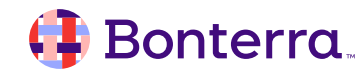

# Troubleshooting, Security, and Deactivating Accounts

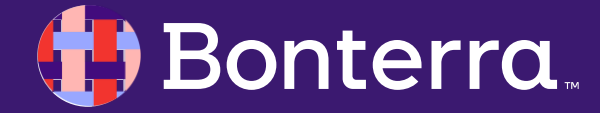

### **Troubleshooting Common Issues**

- Pending User Accounts
- Editing Name and Contact
  Information
- Database Access

**Bonterra**.

 Impersonating User Accounts

| Last Name                                   | First Name      |            |
|---------------------------------------------|-----------------|------------|
| Date Created From                           | Date Created To | Created By |
| Committee                                   | en Due file     | Security F |
| Solution   Solution     Solution   Solution | er Profile      |            |
| Add-On Package                              | UserID          | User Group |

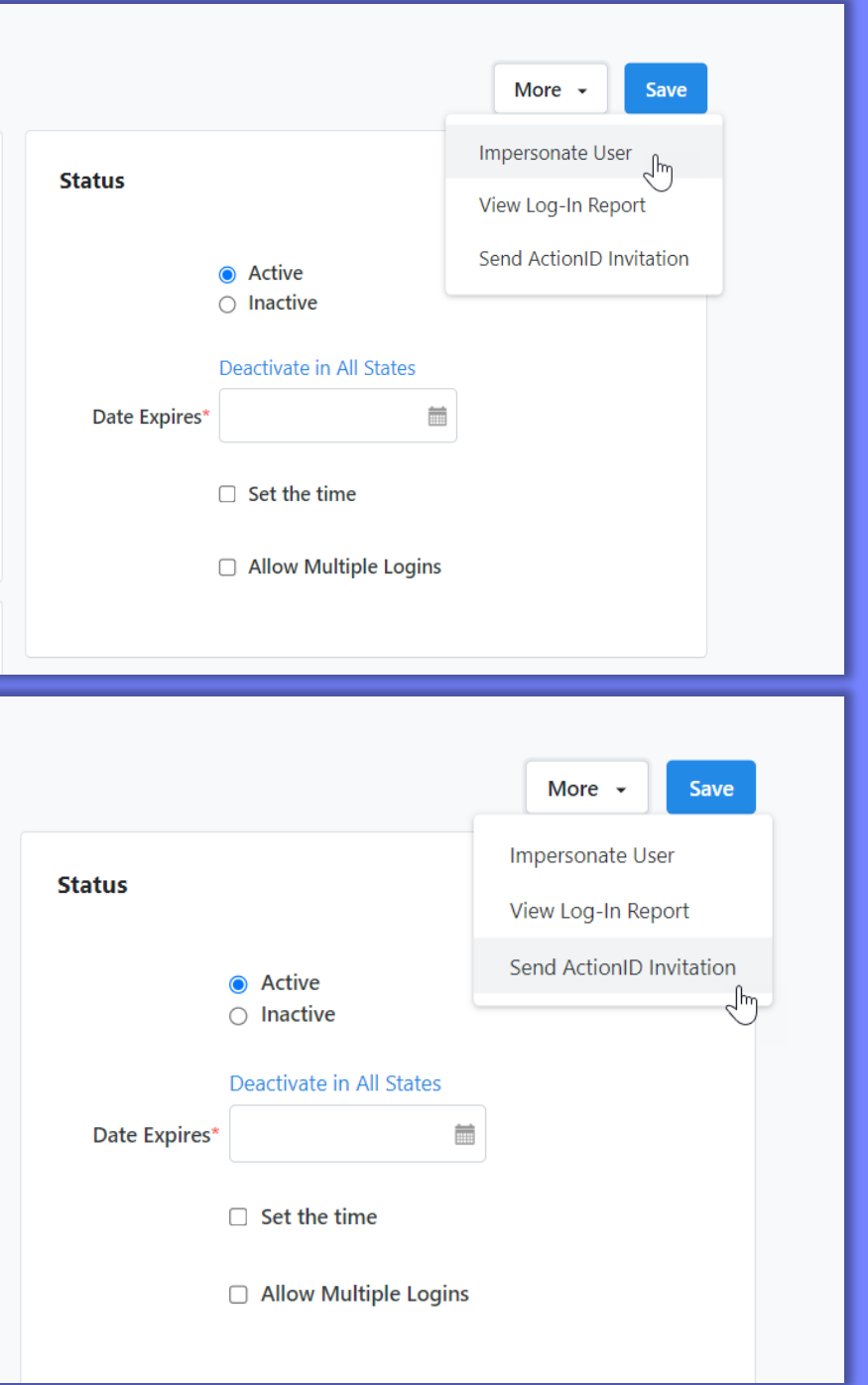

### Requiring 2FA for Other Users

If you are creating user accounts for others, you may want to make their user account more secure by requiring that they use 2FA to log in. This becomes more important when:

A user has access to sensitive data, such as donor profiles or Scores
A user is able to perform more sensitive tasks, like sending emails or Bulk Uploading (importing data)
A user has the ability to export
A user has access to API integrations

| ≡ ¢ev | everyaction Demo                                   |                                                                                  |  |  |  |  |  |
|-------|----------------------------------------------------|----------------------------------------------------------------------------------|--|--|--|--|--|
|       | Home / User Profiles / Engagement & Development Ad | min testing                                                                      |  |  |  |  |  |
|       | Engagement & Development                           | gagement & Development Admin testing                                             |  |  |  |  |  |
|       | User Profile Details                               |                                                                                  |  |  |  |  |  |
|       | Profile Name*                                      | Engagement & Developm                                                            |  |  |  |  |  |
|       | Description                                        | Engagement Administrator (No Dev or Org)                                         |  |  |  |  |  |
|       | Database                                           |                                                                                  |  |  |  |  |  |
|       | Date Created                                       | 4/28/20 (erik haunold)                                                           |  |  |  |  |  |
|       | Date Modified                                      | 4/21/22 (erik haunold)                                                           |  |  |  |  |  |
|       | Owner Committee                                    | People for Good                                                                  |  |  |  |  |  |
|       | Profile Type (500)                                 | This User Profile is not based on Product Packages and can be modified directly. |  |  |  |  |  |
|       | Settings                                           |                                                                                  |  |  |  |  |  |

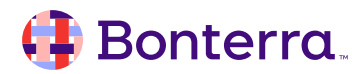

#### **Deactivating Accounts**

#### Here are some steps you can take to retain access to assets from past users:

Rather than deactivate a user account, you can **make a former staffer inactive**, revoking their access while retaining ownership of critical assets. Data associated with the defunct user account remain in the system. Ownership of folders and other data points cannot be made to automatically transfer to current staff.

To do this:

•Unlink the user's ActionID so the former staffer cannot log into the account, but the user account remains open

•Rename the user account something generic, role-based

•Reassign the user to a lower User Profile so that other users can impersonate that account. You may need to have client services do this if the staffer was a top-level administrator. While impersonating the former staffer, share any folders of saved searches in that staffer's My Folder with anyone who needs access to them. Additionally, share any user-specific Reports.

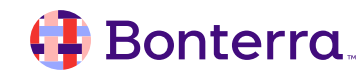

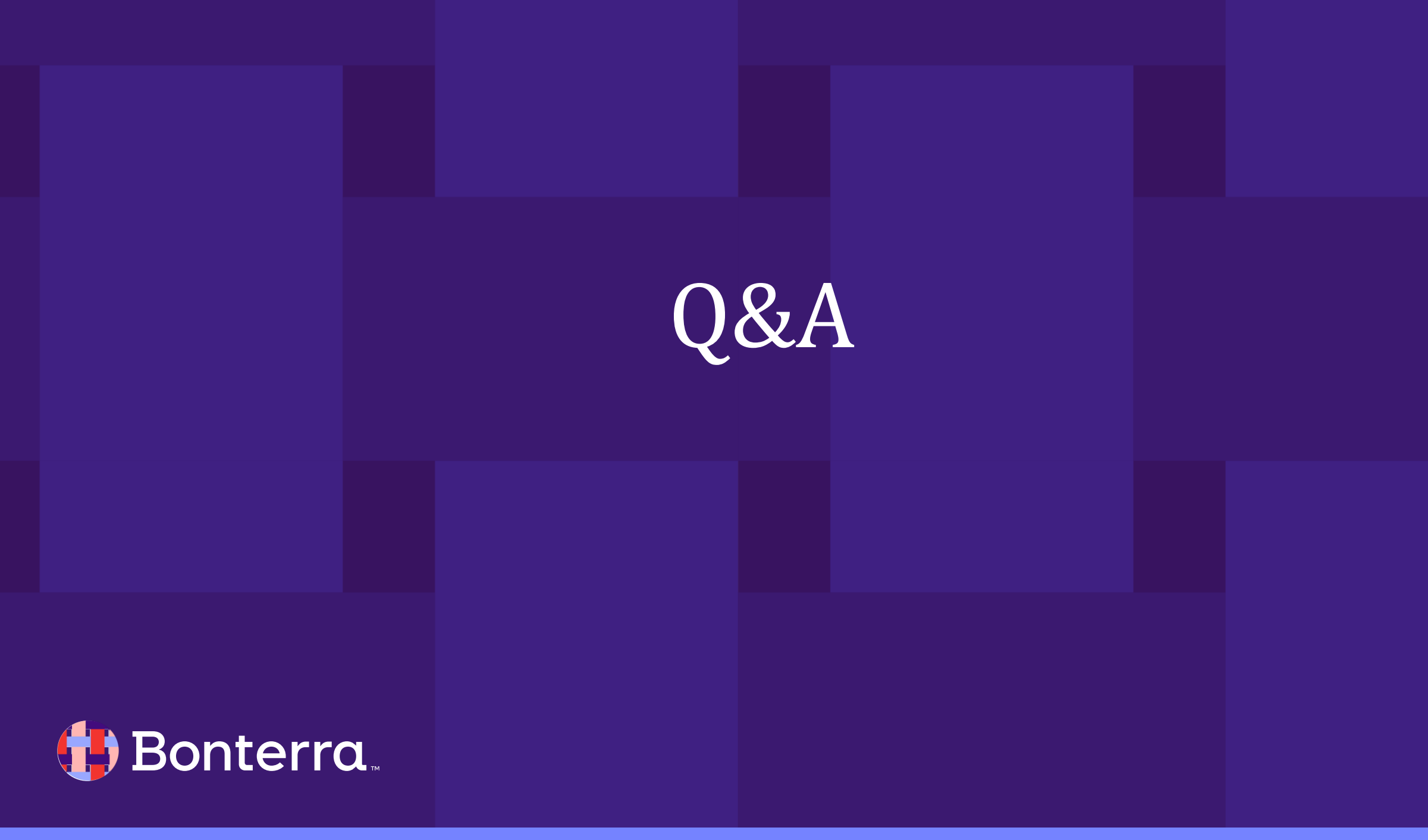

## Additional Resources

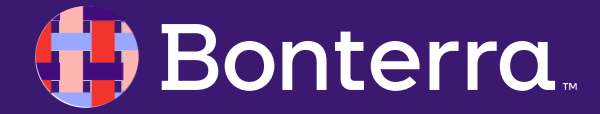

### Support

- Contact your System Administrator
- Email <u>help@EveryAction.com</u>
- Call (202) 370-8050
- Submit a Support Request Ticket from the Main Menu of the EveryAction CRM

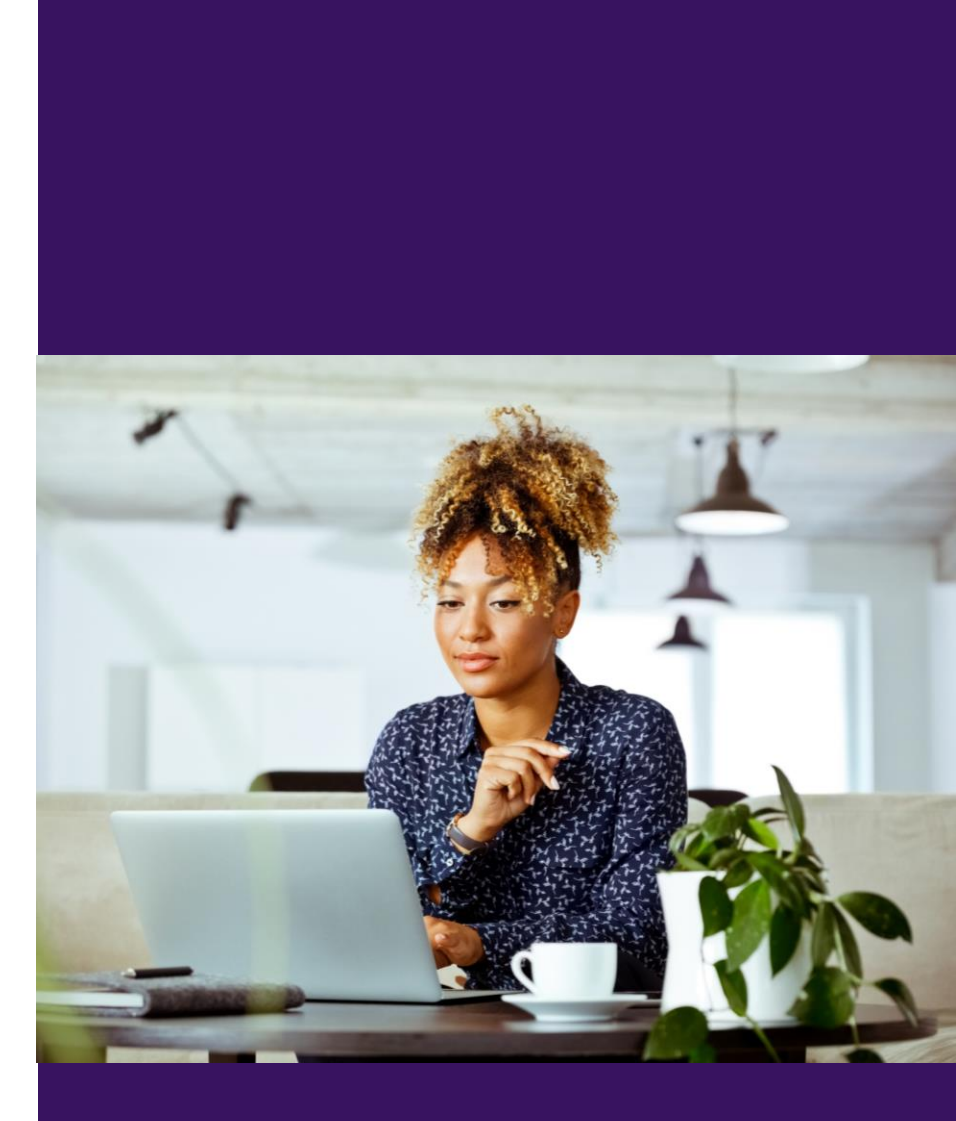

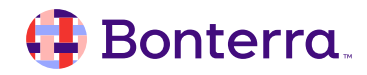

### Help Center Resources

- Manage Your Users with User Roles in EveryAction
- User Profiles in EveryAction
- <u>Creating User Accounts</u>
- <u>Troubleshooting User Accounts</u>

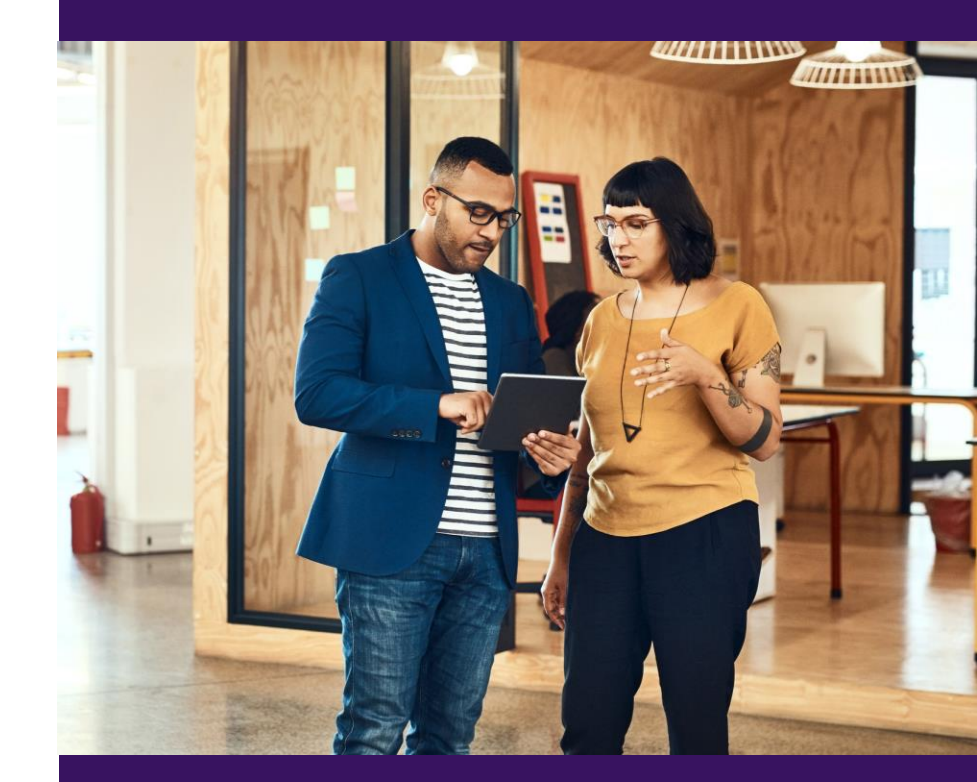

#### 🜗 Bonterra.

### Additional Training

• Bonterra Academy:

https://help.everyaction.com/s/article/Bonterra-Academy-Self-Signup

- Foundational Webinar Series
- Upcoming initiatives
- Videos in Bonterra Academy

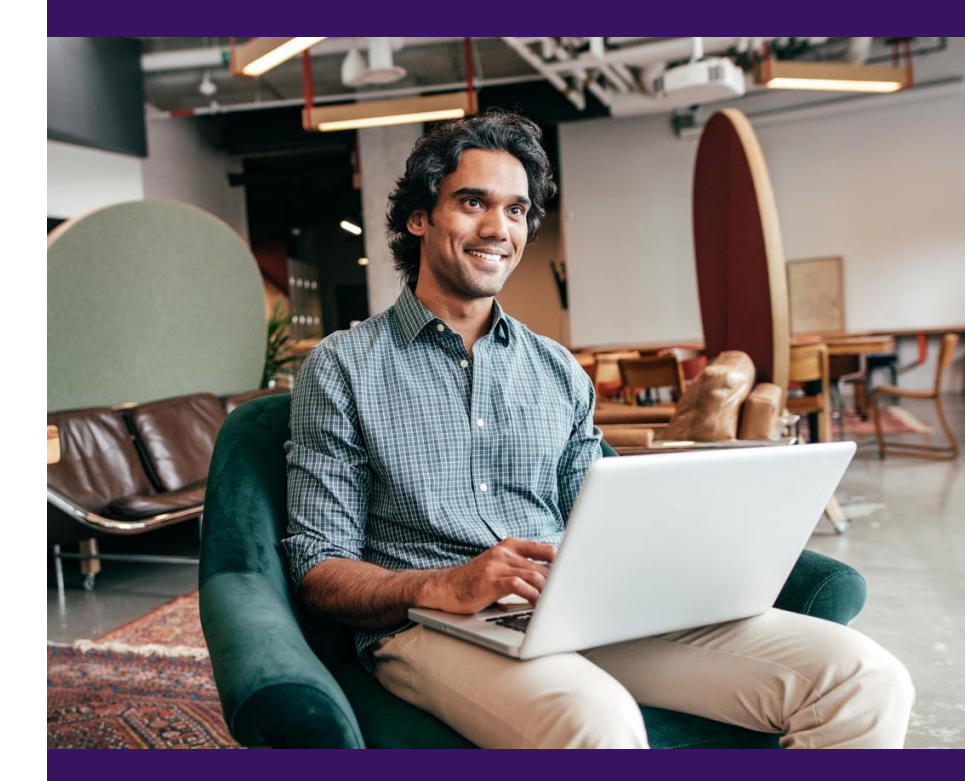

### Feedback & Training Survey

- Please fill out our **1**-minute survey that appears after the webinar.
- Access the survey here: <u>Training Feedback Survey</u>

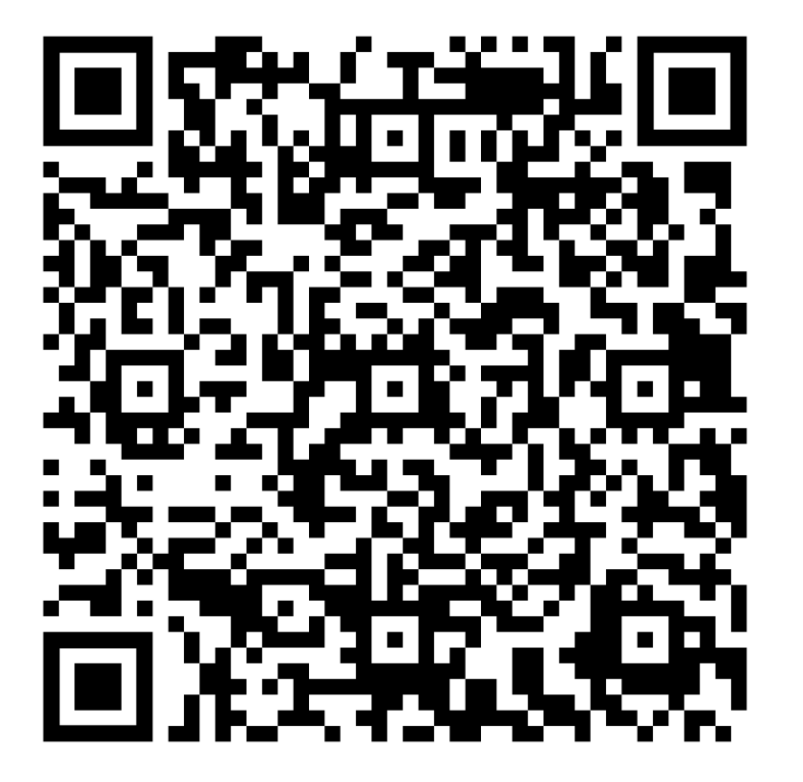

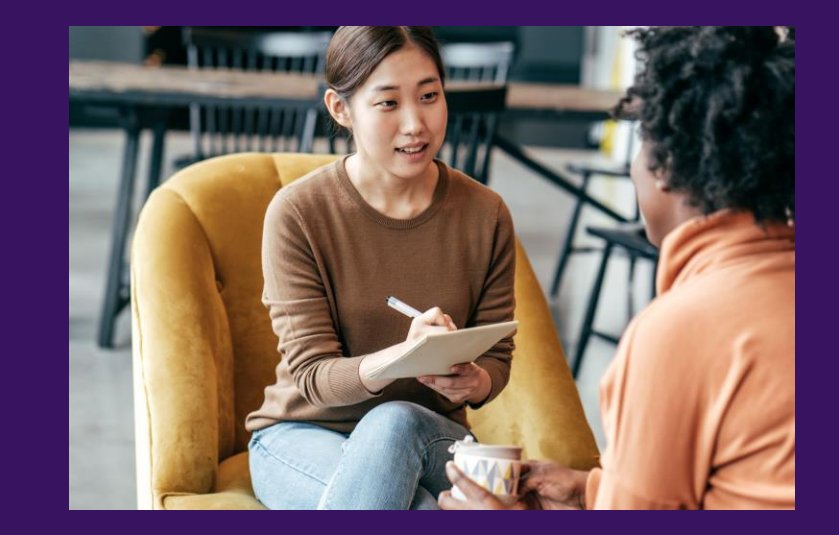

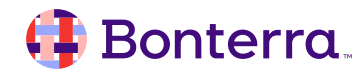

# Thank You for Attending!

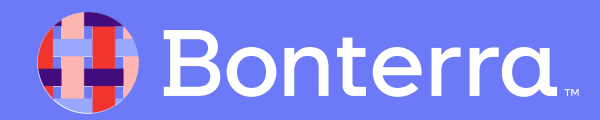